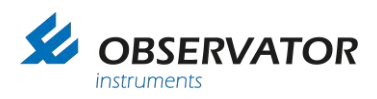

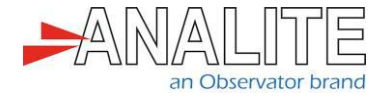

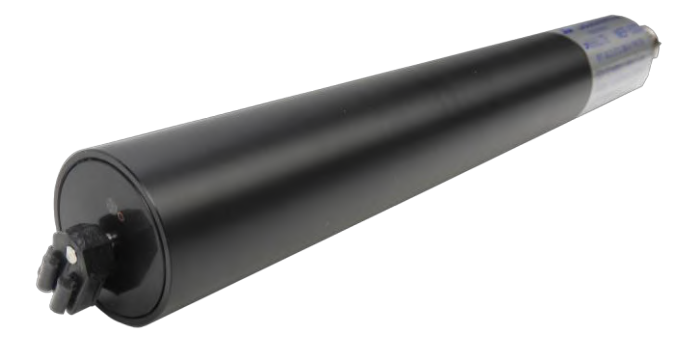

# Application note **NEP-5000 multi-point calibration**

Version: 20200309 Status: Final Confidentiality: Not confidential Date: 09 March 2020 Author: Ludovic Grosjean

www.observator.com

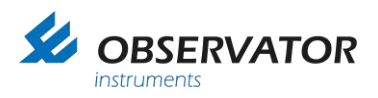

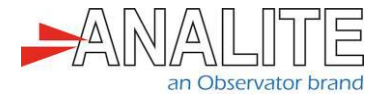

## **Document history**

The Observator range is in continuous development and so specifications may be subject to change without prior notice. When in doubt about the accuracy of this document, contact the Observator Group.

| Reference documents     |                                                       |
|-------------------------|-------------------------------------------------------|
| Type of document / tool | Product type and name (incl. url)                     |
| Software                | <u>NEP-5000</u>                                       |
| CFG files               | <u>NEP-5000</u>                                       |
| Datasheet               | <u>NEP-5000</u>                                       |
| Manual                  | <u>NEP-5000</u>                                       |
| Application notes       | NEP-5000-SDI12 option with Campbell logger            |
|                         | NEP-5000-SDI12 option for H-522+ & H-500XL loggers    |
|                         | NEP-5000-SDI12 option with Hydrospider logger         |
|                         | NEP-5000-SDI-12, RS485 and analogue: wiper operations |
|                         | NEP-5000 multi-point calibration                      |
|                         | NEP-5000 firmware-updating-procedure                  |
|                         | Pressure calibration                                  |
|                         | Shroud installation                                   |
|                         | Temperature calibration                               |
|                         | Wiper replacement                                     |

#### **Revision history**

| Date       | Amendments                | Company, position                            |
|------------|---------------------------|----------------------------------------------|
| 2019-03-17 | Initial document creation | Observator Australia,<br>Document Controller |
| 2019-07-04 | Quality review            | Observator Australia,<br>Operation Manager   |
| 2020-01-30 | Updated document format   | Observator Australia,<br>Document Controller |
| 2020-03-08 | Updated summary section   | Observator Australia,<br>Document Controller |

#### Procedure sign-off:

| Date       | Company, position                         | Status   |
|------------|-------------------------------------------|----------|
| 2019-03-17 | Observator Australia, Document Controller | Finished |
| 2019-12-06 | Observator Australia, Managing Director   | Approved |
| 2020-03-05 | Observator Group, Communication Officer   | Approved |

#### **Distribution list**

| Date | Company, position |
|------|-------------------|
|      |                   |

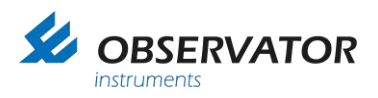

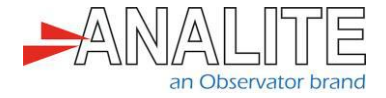

## Summary

This document describes the multi-point calibration process for the NEP-5000 probe family.

Calibrators should complete the 2-point calibration as described in the <u>NEP-5000 manual Chapter -</u> <u>"Turbidity calibration"</u> prior starting the following steps.

Important note: All examples and procedures that are discussed in this document are best applied to firmware version C2.027 and above.

Important note: End users may request NEP-5000 settings from the factory according to above scenarios during the time when ordering.

Important note: All sensor configurations that are described below require the user to connect to the sensor's calibration software. Please refer to the "<u>NEP-5000 manual</u>".

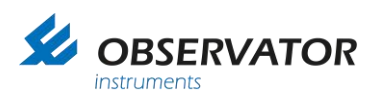

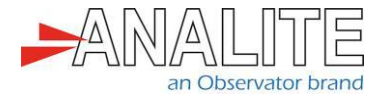

# **Table of contents**

| 1   | Starting multi-point calibration                            | 5  |
|-----|-------------------------------------------------------------|----|
| 1.1 | Setup                                                       | 5  |
| 1.2 | Complete the 2-point calibration                            | 5  |
| 1.3 | Complete the multi-point calibration                        | 5  |
| 2   | Check the results once multi-point calibration is completed | 13 |

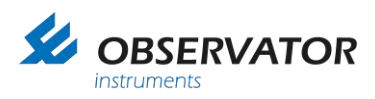

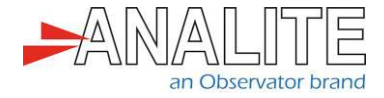

## 1 Starting multi-point calibration

## 1.1 Setup

This setup requires users to have the following:

- NEP-5000 family sensor.
- NEP-5000 calibration module (calibration kit). Or request these settings during time of ordering.
- 12V Direct Current (DC) power supply.
- NEP-5000 user manual.

### **1.2 Complete the 2-point calibration**

Please complete the 2-point calibration prior to undertaking the multi-point calibration. Refer to the <u>NEP-5000 manual Chapter</u> "<u>Turbidity calibration</u>".

#### **1.3 Complete the multi-point calibration**

Note: This is only needed, when the highest low-range is greater than 10NTU. For example, if the highest low range is 100NTU, then 10NTU, 40NTU solutions are needed.

1. Select "LOW NTU" range and "Set", tick "3rd calibration or higher point calibrations" box and "start".

| Sensor calibration                                                         | is. Sensor o               | t Stage Wiper Con    | troll Internal_ | Sensors    | Sensor stage liv | e dat |
|----------------------------------------------------------------------------|----------------------------|----------------------|-----------------|------------|------------------|-------|
| <ul> <li>Range Calibrati</li> <li>SET Operatin</li> <li>LOW NTU</li> </ul> | on<br>Ig Range<br>J 🔘 Mino | dium NTU 💿 High      | NTU 🔘 AL        | to         | Set              | liv   |
| 2 point calit<br>ONTU (Inp                                                 | oration.<br>out RAW)       | TopEnd NTU (<br>3120 | Input RAW)      | TopEnd NTU | Value            | B     |
| 180                                                                        |                            | 0120                 |                 | 100        |                  | 1     |

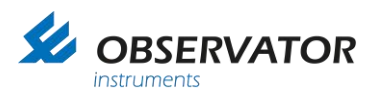

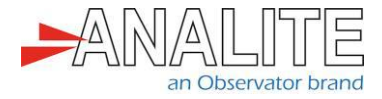

2. From the calibration program, make sure the "Calibration point (Solution's NTU value)" matches with the solution that needs to be calibrated, otherwise change it accordingly to calibration reference solution NTU value (e.g. "10NTU").

| 0 | General Sensor Stage Out       | Put Stage   Wiper Controll   Internal_Sensors                        |           |              |
|---|--------------------------------|----------------------------------------------------------------------|-----------|--------------|
|   | Sensor calibrations. Sensor    | r operating parameters Sensor stage compensations. Sensor stage live | data      |              |
|   | - 3rd or higher point calibrat | ions                                                                 | live data |              |
|   |                                |                                                                      | Cathor    |              |
|   |                                | Current Hix range = low                                              | Get live  | Odla         |
|   |                                | Range top limit :- 100                                               |           |              |
|   |                                | _                                                                    | RAW       | 0            |
|   |                                | From current measurement                                             |           |              |
|   |                                | Add fix point O Manual Edit                                          | NTU       | 0            |
|   |                                |                                                                      |           | High range   |
|   |                                |                                                                      |           | riigiriaiigo |
|   |                                | Calibration point<br>(Solution's NTU value)                          |           |              |
|   |                                |                                                                      |           |              |
|   |                                |                                                                      |           |              |
|   |                                |                                                                      |           |              |
|   |                                |                                                                      |           |              |
|   |                                |                                                                      |           |              |
|   |                                |                                                                      |           |              |
|   |                                |                                                                      |           |              |
|   |                                | r                                                                    |           |              |
|   |                                |                                                                      |           |              |
|   | Remove Highlighted             | Go back to the Apply to sensor                                       |           |              |
|   | Tixpoint                       | previous page and Finish                                             |           |              |

3. Tick "Get live data" to read the NTU solution, then, un-tick it when the reading is stabilized. Click "Add fix point", you should observe the NTU reading transferred to the multipoint fix point. Finally, select "Go back to previous page".

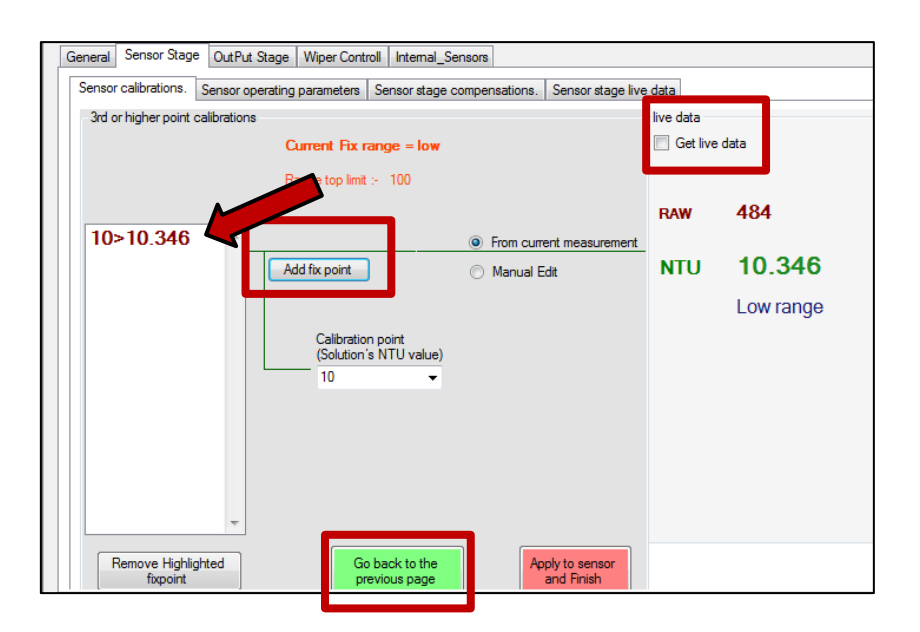

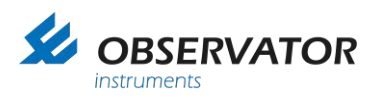

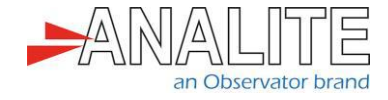

4. Select "Medium NTU" range and "Set" (e.g. "1,000NTU mid-range"). Tick "3rd calibration or higher point calibrations" box and "start".

| Sensor calibrations.                                 | Sensor operating                                  | parameters                        | Sensor stage | compens       | ations.        | Sensor st | age live ( |
|------------------------------------------------------|---------------------------------------------------|-----------------------------------|--------------|---------------|----------------|-----------|------------|
| - Range Calibration                                  |                                                   | _                                 |              |               | _              |           |            |
| <ul> <li>SET Operating F</li> <li>IOW NTU</li> </ul> | lange                                             | U () High                         | NTU 🔘 Au     | to            |                | Set       |            |
|                                                      |                                                   |                                   |              |               |                |           |            |
| 2 point calibra                                      | ion.<br>RAW) Tope                                 | End NTU (li                       | nput RAW)    | TopEnd        | <b>I NTU V</b> | /alue     |            |
| 2 point calibra<br>ONTU (Input<br>180                | ion.<br>RAW) Topl<br>3120                         | End NTU (k                        | nput RAW)    | TopEnd<br>100 | I NTU V        | /alue     |            |
| 2 point calibra<br>ONTU (Input<br>180                | ion.<br>RAW) Top!<br>3120<br>tion or higher point | End NTU (I<br>)<br>t calibrations | nput RAW)    | Top End       |                | /alue     |            |

5. From the calibration program, make sure the "Calibration point (Solution's NTU value)" matches with the solution that needs to be calibrated, otherwise change it accordingly to calibration reference solution NTU value (e.g. still "10NTU").

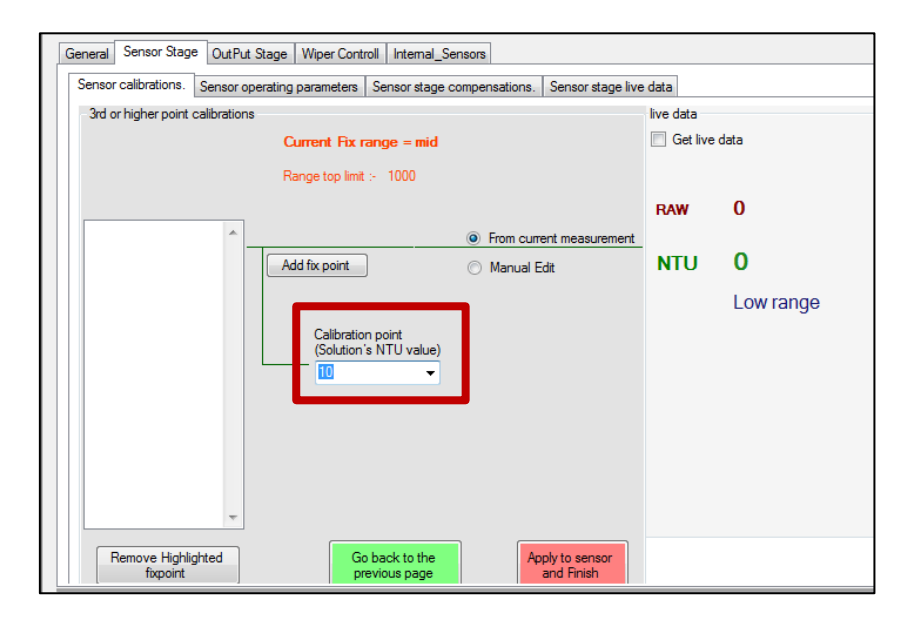

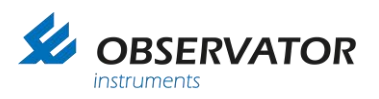

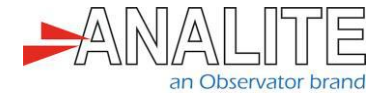

6. Tick "Get live data" to read the NTU solution, then, un-tick it when the reading is stabilized. Click "Add fix point", you should observe the NTU reading transferred to the multipoint fix point. Finally, select "Go back to previous page".

| General Sensor Stage OutPut Stage Wiper Controll Internal_Sensors                         |               |           |
|-------------------------------------------------------------------------------------------|---------------|-----------|
| Sensor calibrations. Sensor operating parameters Sensor stage compensations. Sensor stage | e data        | 1         |
| 3rd or higher point calibrations                                                          | live data     |           |
| Current Fix range = mid                                                                   | Get live data |           |
| Range top limit :- 1000                                                                   |               | •         |
|                                                                                           | RAW 1         | 95        |
| 10>9.817   From current measurement                                                       |               |           |
| Add fix point O Manual Edit                                                               | NTU S         | 9.817     |
|                                                                                           | N             | 1id range |
| Calibration point                                                                         |               |           |
| (Solution's N I U value)                                                                  |               |           |
|                                                                                           |               |           |
|                                                                                           |               |           |
|                                                                                           |               |           |
|                                                                                           |               |           |
|                                                                                           |               |           |
| Remove Highlighted Go back to the Apply to sensor                                         |               |           |
| fixpoint previous page and Finish                                                         |               |           |

7. Select "High NTU" range and "Set".

Tick "3rd calibration or higher point calibrations" box and "Start".

| General Sensor S       | Stage OutPut                       | Stage Wiper Cont                            | troll Internal_ | Sensors        |              |          |
|------------------------|------------------------------------|---------------------------------------------|-----------------|----------------|--------------|----------|
| Sensor calibratio      | ns. Sensor op                      | perating parameters                         | Sensor stage    | compensations. | Sensor stage | ive data |
| - Range Calibra        | tion                               |                                             |                 |                |              | -live d  |
| SET Operati<br>LOW NT  | ng Range<br>'U 🔘 Medi              | ium NT J 💿 High                             | NTU 🖻 Au        | to             | Set          |          |
| 2 point cal            | ibration.<br>put RAW)              | TopEnd NTU (                                | nput RAW)       | TopEnd NTU     | Value        | RA       |
| 180                    |                                    | 3120                                        |                 | 100            |              | NT       |
| ☑ 3rd ca               | libration or high                  | er point calibrations                       | 1               |                |              |          |
| ⊂ 3rd or high          | her point calibra                  | tions                                       |                 |                |              |          |
| Please no<br>should be | te that 2 point of completed first | calibration (Above)<br>before starting this | stage.          |                | Start        |          |
|                        |                                    |                                             |                 |                |              |          |

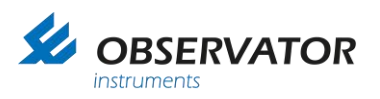

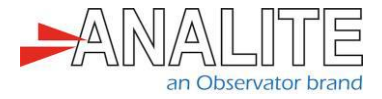

8. From the calibration program, make sure the "Calibration point (Solution's NTU value)" matches with the solution that needs to be calibrated, otherwise change it accordingly to calibration reference solution NTU value (e.g. still "10NTU").

| General | Sensor Stage     | OutPut Stage     | Wiper Contro               | II Internal_Sens    | sors                         |                   |           |      |
|---------|------------------|------------------|----------------------------|---------------------|------------------------------|-------------------|-----------|------|
| Sensor  | calibrations.    | Sensor operating | parameters                 | Sensor stage cor    | mpensations.                 | Sensor stage live | e data    |      |
| - 3rd o | r higher point c | alibrations      | urrent Fix ra              | nae = hiah          |                              |                   | live data | data |
|         |                  | -                | ange ton limit :           | . 5000              |                              |                   |           |      |
|         |                  |                  | ango top innit .           | 5000                |                              |                   | DAW       | 0    |
| 10:     | >7.82            | *                |                            |                     | From curre                   | ent measurement   | no.       | v    |
|         |                  | A                | ld fix point               |                     | <ul> <li>Manual E</li> </ul> | dit               | NTU       | 0    |
|         |                  |                  |                            |                     |                              |                   |           | 0    |
|         |                  |                  | Calibration<br>(Solution's | point<br>NTU value) |                              |                   |           |      |
|         |                  |                  | 10                         | <b>-</b>            |                              |                   |           |      |
|         |                  |                  |                            |                     |                              |                   |           |      |
|         |                  |                  |                            |                     |                              |                   |           |      |
|         |                  |                  |                            |                     |                              |                   |           |      |
|         |                  | ÷                |                            |                     |                              |                   |           |      |
| F       | Remove Highlig   | bted             | Gol                        | hack to the         | An                           | univ to sensor    |           |      |
|         | fixpoint         |                  | pre                        | vious page          | ~                            | and Finish        |           |      |
|         |                  |                  |                            |                     |                              |                   |           |      |

9. Now change the reference solution to step higher (e.g. from 10NTU to 40NTU).

10.Select "High NTU", click "Set" and "Start".

| General Sensor Stage                                 | OutPut Stage Wiper Con                              | troll Internal_Sensors   |                               |       |
|------------------------------------------------------|-----------------------------------------------------|--------------------------|-------------------------------|-------|
| Sensor calibrations.                                 | Sensor operating parameters                         | Sensor stage compens     | sations. Sensor stage live da | ita   |
| - Range Calibration                                  |                                                     |                          | liv                           | /e da |
| SET Operating R                                      | lange                                               |                          | Set                           | G     |
| COW NTU     2 point calibrat     ONTU (Input     180 | ion.<br>RAW) TopEnd NTU (<br>3120                   | Input RAW) TopEnd<br>100 | d NTU Value                   | RAV   |
|                                                      |                                                     |                          |                               | NI    |
|                                                      | tion or higher point calibrations                   | 1                        |                               |       |
| 3rd calibrat                                         |                                                     |                          |                               |       |
|                                                      | oint calibrations                                   |                          |                               |       |
| 3rd or higher p<br>Please note th                    | oint calibrations<br>at 2 point calibration (Above) |                          | Start                         |       |

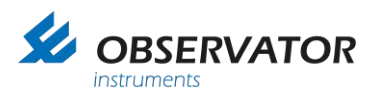

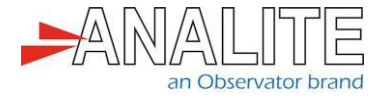

11. From the calibration program, make sure the "Calibration point (Solution's NTU value)" matches with the solution that needs to be calibrated, otherwise change it accordingly to calibration reference solution NTU value (e.g. now "40NTU").

| General                          | Sensor Stage                                                                                        | OutPut   | Stage | Wiper Contr                    | oll Int            | emal_Ser      | nsors |           |                             |               |     |   |  |
|----------------------------------|----------------------------------------------------------------------------------------------------|----------|-------|--------------------------------|--------------------|---------------|-------|-----------|-----------------------------|---------------|-----|---|--|
| Senso                            | Sensor calibrations. Sensor operating parameters Sensor stage compensations. Sensor stage live data |          |       |                                |                    |               |       |           |                             |               |     |   |  |
| 3rd or higher point calibrations |                                                                                                    |          |       |                                |                    |               | live  | data      |                             |               |     |   |  |
|                                  | Current Fix range = high                                                                            |          |       |                                |                    |               |       |           |                             | Get live data |     |   |  |
|                                  | Range top limit :- 5000                                                                             |          |       |                                |                    |               |       |           |                             |               |     |   |  |
|                                  |                                                                                                    |          |       |                                |                    |               |       |           |                             | R             | AW  | 0 |  |
| 10                               | >7.82                                                                                               | <u>_</u> |       |                                |                    |               | Fr    | rom curre | ent measuremer              | nt            |     |   |  |
| 40                               | >45.365                                                                                             |          | Ad    | ld fix point                   |                    |               | 0     | /lanual E | dit                         | N             | ITU | 0 |  |
|                                  |                                                                                                    | Ŧ        |       | Calibration<br>(Solution<br>40 | n point<br>s NTU   | value)        |       |           |                             |               |     | 0 |  |
|                                  | Remove Highlig<br>fixpoint                                                                          | hted     |       | Go                             | back t<br>evious p | o the<br>page |       | Ap        | ply to sensor<br>and Finish |               |     |   |  |

12. Tick "Get live data" to read the NTU solution, then, un-tick it when the reading is stabilized. Click "Add fix point", you should observe the NTU reading transferred to the multipoint fix point. Finally, select "Go back to previous page".

| General Sensor Stage OutPut Stag   | ge Wiper Controll Internal_Se | nsors                           |        |   |
|------------------------------------|-------------------------------|---------------------------------|--------|---|
| Sensor calibrations. Sensor operat | ing parameters Sensor stage c | ompensations. Sensor stage live | e data | _ |
| 3rd or higher point calibrations   | live data                     |                                 |        |   |
|                                    | Get live data                 |                                 |        |   |
|                                    |                               |                                 |        |   |
|                                    | 1                             |                                 | RAW    | 0 |
| 10>7.82                            | ·                             | From current measurement        |        |   |
| 40>45.365                          | Add fix point                 | Manual Edit                     | NTU    | 0 |
|                                    |                               |                                 |        | 0 |
|                                    | Calibration point             |                                 |        |   |
|                                    | (Solution's NTU value)<br>40  |                                 |        |   |
|                                    |                               |                                 |        |   |
|                                    |                               |                                 |        |   |
|                                    |                               |                                 |        |   |
|                                    |                               |                                 |        |   |
| · · ·                              |                               |                                 |        |   |
| Remove Highlighted                 | Go back to the                | Apply to sensor                 |        |   |
| fixpoint                           | previous page                 | and Finish                      |        |   |

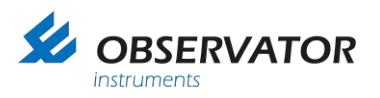

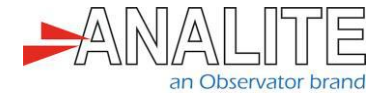

13. "LOW NTU" range is now completed for multipoint fix point (10 & 40 NTU only). "Apply to sensor and finish". Exit with "Go back to previous page".

| eneral Sensor Stage OutPut Stage Wiper Controll Internal_Sensors                                    |               |  |  |  |  |  |  |
|----------------------------------------------------------------------------------------------------|---------------|--|--|--|--|--|--|
| Sensor calibrations. Sensor operating parameters Sensor stage compensations. Sensor stage live data |               |  |  |  |  |  |  |
| 3rd or higher point calibrations                                                                    |               |  |  |  |  |  |  |
| Current Fix range = low                                                                             | Get live data |  |  |  |  |  |  |
| Range top limit :- 100                                                                              |               |  |  |  |  |  |  |
|                                                                                                    | RAW 0         |  |  |  |  |  |  |
| 10>10.346   From current measurement                                                                |               |  |  |  |  |  |  |
| 40>40.252 Add fix point  Manual Edit                                                                | NTU O         |  |  |  |  |  |  |
|                                                                                                    | 0             |  |  |  |  |  |  |
| Calibration point                                                                                   |               |  |  |  |  |  |  |
| 40 Value)                                                                                           |               |  |  |  |  |  |  |
|                                                                                                    |               |  |  |  |  |  |  |
|                                                                                                    |               |  |  |  |  |  |  |
|                                                                                                    |               |  |  |  |  |  |  |
|                                                                                                    |               |  |  |  |  |  |  |
|                                                                                                    |               |  |  |  |  |  |  |
| Remove Highlighted Go back to the previous page Apply to sensor and Finish                          |               |  |  |  |  |  |  |

14.Select "Save calibration":

| Disconnect                                 | Mdvanca                                | •                             |             |      | Import Export<br>from file to file | Import from Expo<br>sensor an | nt to sensor<br>id Save | Save calibration                                                         |
|--------------------------------------------|----------------------------------------|-------------------------------|-------------|------|------------------------------------|-------------------------------|-------------------------|--------------------------------------------------------------------------|
| veral Sanaor Stage D                       | utPut Stage   Wiper Controll   Interna | L_Sensors                     |             |      |                                    |                               |                         |                                                                          |
| ensor calibrations. Sen                    | eor operating parameters Sensor sta    | ge compensations. Sensor stag | e live data |      |                                    |                               |                         |                                                                          |
| Earlier Calibration<br>SET Operating Range | ,<br>Medium NTU 🕤 High NTU 🕤           | Auto                          | Ive data    | deta |                                    |                               | Wipe(clean optics)      | 0                                                                        |
| 2 point calibration.<br>ONTU (Input RAV    | W) TopEnd NTU (Input RAW               | ) TopEnd NTU Value            | RAW         | 0    |                                    |                               |                         | Statistical data<br>Sample acquisition time = 0<br>Number of samples = 0 |
| 180                                        | 3120                                   | 100                           | NTU         | 0    |                                    |                               |                         | Median = 0<br>Avg = 0                                                    |
|                                            | a bishess a stat, an Beautrana         |                               |             | 0    |                                    |                               |                         | Min - 0                                                                  |

Note: Only use "Apply to sensor and finish" and "save calibration" when all the multipoint fix point is completed for that calibration range.

15. "Go back to previous page", and repeat step 10 to 14, for low-range and mid-range.

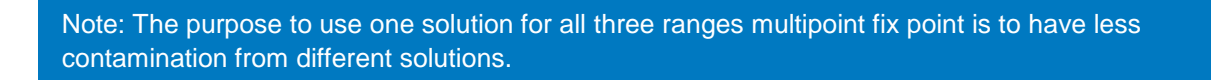

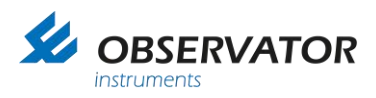

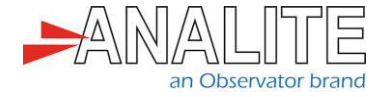

16. "Go back to previous page", and repeat step 10 to 15, for every higher reference solution you wish to calibrate.

Please see some examples for multipoint fix point below (number of multi-point fix point for calibration is depending on the top limit of the range):

| Top limit | Multi-point fix point                |
|-----------|--------------------------------------|
| 10NTU     | 0 (None)                             |
| 400NTU    | 3 (10, 40 & 100NTU)                  |
| 5,000NTU  | 6 (10, 40,100, 400, 1,000, 3,000NTU) |

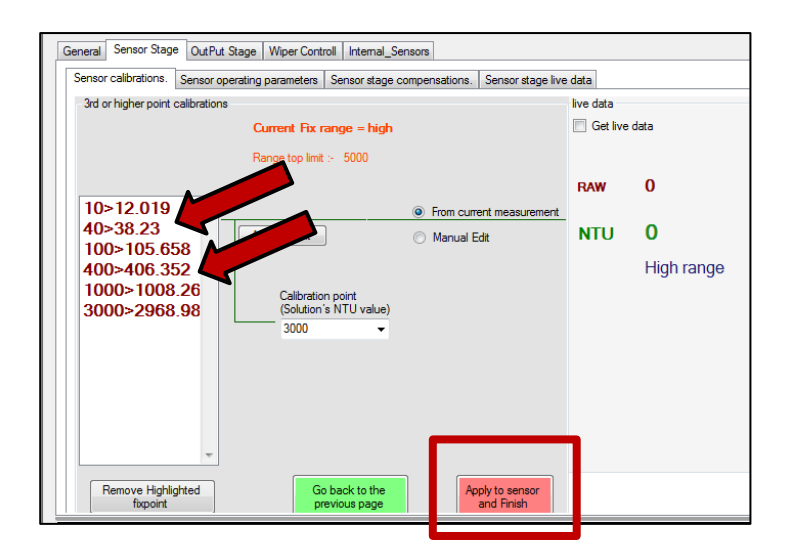

17. When all 3 range multi-point fix points are done, select "Auto", click "Auto populate from calibration data" and "save calibration".

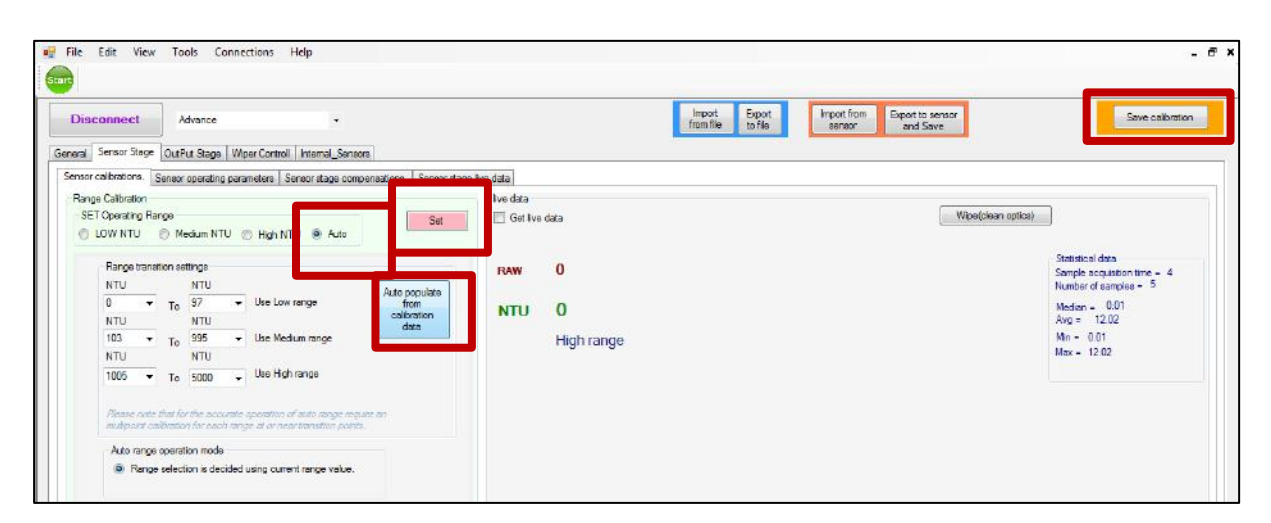

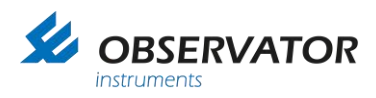

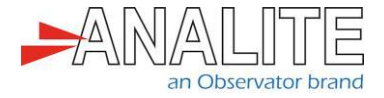

# 2 Check the results once multi-point calibration is completed

Select all 3 ranges at the same time and check and record each solution on a calibration certificate.

The calibrator must ensure that the following NEP-5000 specifications are obtained:

| Resolution                                          | Range                                                     | Resolution                                   |  |  |  |  |
|-----------------------------------------------------|-----------------------------------------------------------|----------------------------------------------|--|--|--|--|
|                                                     | 10NTU 100NTU 400NTU<br>1,000NTU 5,000NTU                  | ±0.01NTU ±0.03NTU ±0.1NTU<br>±0.3NTU ±1.7NTU |  |  |  |  |
| Accuracy                                            | ±1% at 25"C up to 400NTU                                  |                                              |  |  |  |  |
|                                                     | ±2% at 25nC up to 1,000NTU                                |                                              |  |  |  |  |
| Linearity                                           | Better than 0.5% for 0 to 20NTU                           |                                              |  |  |  |  |
|                                                     | Better than 1.0% for 0 to 400NTU                          |                                              |  |  |  |  |
|                                                     | Better than 2.0% for 0 to 3,000NTU                        |                                              |  |  |  |  |
| Temperature coefficient                             | Better than ±0.05%/"C                                     |                                              |  |  |  |  |
| Zero drift                                          | Less than ±0.2NTU                                         |                                              |  |  |  |  |
| Calibration                                         | Factory calibrated using non-toxic AEPA polymer solutions |                                              |  |  |  |  |
| Settling time <1s after application of power to 99% |                                                           |                                              |  |  |  |  |

Finally, export CFG file and upload it to an online repository.

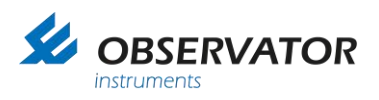

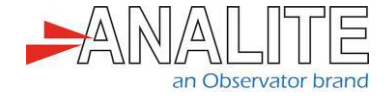

#### © Copyright – Observator Group

Since 1924 Observator has evolved to be a trend-setting developer and supplier in a wide variety of industries. Originating from the Netherlands, Observator has grown into an internationally oriented company with a worldwide distribution network and offices in Australia, Germany, the Netherlands, Singapore and the United Kingdom.

www.observator.com